# Email signature update for Aetna Quote and Enroll

We've updated our email signature process to make it even easier for you.

#### New 4-step email signature process

Step 1: Apply agent signature within Aetna Quote & Enroll (eApp tool)

Step 2: Enter applicant's email address and click "send to applicant(s) for signature"

**Step 3:** Applicant will receive an email to review and sign the application

**Step 4:** Application will be automatically submitted to the home office. No further action is needed from the agent or applicant.

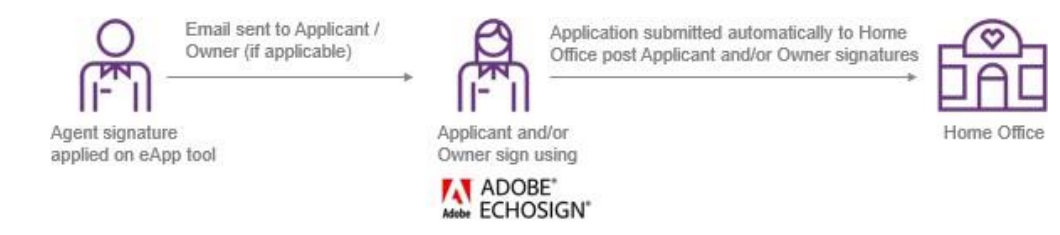

Step 1: Agent applies signature within Aetna Quote & Enroll (eApp tool)

- Start signature process and select "Email signature"
- Read instructions and agree to the terms and conditions
- Click "Apply agent signature"
- The message "Signature process success" indicates the agent's signature is applied

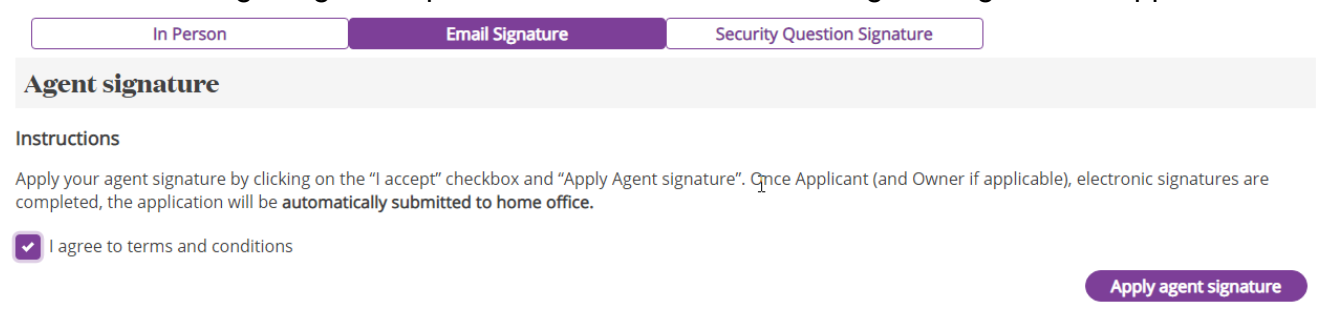

Step 2: Enter applicant's email address and click "send to applicant(s) for signature"

- Enter applicant email address and confirm email address
- Read instructions and agree to the terms and conditions
- Click "Send to applicant(s) for signature"

• In the case of multiple applicants/owners, you'll need to enter the email addresses of all parties, then click "Send to applicant(s) for signature"

#### Applicant A (BRITTNEY TEST)

- Enter and verify the Applicant email address. Click on Send email to applicant.
- System will send the email to applicant(s) to apply their signature.
- Applicants should use the last 4 digits of their SSN as password, to open the application.

| mail Address *                       | Confirm Email Address * |  |
|--------------------------------------|-------------------------|--|
| abcd@gmail.com                       | abcd@gmail.com          |  |
|                                      |                         |  |
| I among the designed and shifted and |                         |  |
| l agree to terms and conditions      |                         |  |

**Step 3:** Applicant will receive an email to review and sign the application

• Your client will receive an email from Adobe, our e-signature partner echosign@echosign.com with subject "Signature requested on - Application for

| insurance"                                                                                                    |                                                                                                    |  |  |  |  |
|----------------------------------------------------------------------------------------------------|----------------------------------------------------------------------------------------------------|--|--|--|--|
| Aetna Senior Supp <echosign@echosig< th=""><th>n.com&gt;</th></echosign@echosig<>                                             | n.com>                                                                                                    |  |  |  |  |
| [EXTERNAL] Signature requested on "- Application for insurance"                                                               |                                                                                                    |  |  |  |  |
| If there are problems with how this message is displayed, cl<br>Click here to download pictures. To help protect your private | ick here to view it in a web browser.<br>y, Outlook prevented automatic download of some pictures in this message. |  |  |  |  |
| **** External Email - Use Caution ****                                                                                        |                                                                                                    |  |  |  |  |
|                                                                                                    |                                                                                                    |  |  |  |  |
|                                                                                                    | ×                                                                                                    |  |  |  |  |
|                                                                                                    | Aetna Senior Supp requests your signature on<br>- Application for insurance                                        |  |  |  |  |
| 52                                                                                                    | Review and sign                                                                                                    |  |  |  |  |
|                                                                                                    |                                                                                                    |  |  |  |  |

- Applicant clicks on "Review and Sign"
- Applicant must enter a password (the last 4 digits of their SSN)
- Applicant can review and sign the application PDF
- Once signature is completed, applicant(s) will receive email from <u>echosign@echosign.com</u>, with subject – "Completed: - Application for insurance". (Applicant will have option to download the application from there)
- This email indicates signature process is complete and the application has been sent to Aetna

Send to applicant(s) for signature

## Step 4:

- When applicant(s) complete signature, the application will be submitted to the home office.
- **NOTE:** In the case of multiple applicants, applicant-A will receive the email first. Once signature is completed by applicant-A, applicant-B will receive an email. When both applicants complete signature, application will be submitted to the home office.
- No further action is needed from the agent or applicant.

## **Frequently Asked Questions**

## How do I know that my client received the application?

In the Aetna Quote & Enroll tool, go to "My Cases." You can see your application in "Signature" status. This indicates that we sent the application to your client. Note that sometimes there may be a delay in your client receiving the email.

| State<br>Select ~            | Search by applicant name BRITTNEY TEST | Status<br>Select ~     | Start Date  | End Date     | Search                        |
|------------------------------|----------------------------------------|------------------------|-------------|--------------|-------------------------------|
| My Cases<br>Showing all 2 ca | ases of last 3 months                  |                        | Last 7 days | Last 14 days | In Progress Pending Signature |
| Star                         | t Date                                 | Primary Applicant Name | s State     | Status       | Actions                       |
| 202                          | 1-08-24 15:06:24.52                    | BRITTNEY TEST          | TN          | Signature    | Open                          |

## How do I know if Aetna received my client's application?

There are multiple ways you see the status of your application:

## 1. "My Cases" on Aetna Quote and Enroll

- a. Go to "My Cases"; click on "Open" and you can see the submission status and the policy-number.
- b. If application qualifies for quick decision Underwriting, you will see the decision there.

| Submitted pol                           | licies:                                   |                         |                      |                      |                |                          |                         |
|-----------------------------------------|-------------------------------------------|-------------------------|----------------------|----------------------|----------------|--------------------------|-------------------------|
| Final Expense                           |                                           |                         |                      |                      |                |                          |                         |
| Accendo Insurance Cor                   | mpany                                     |                         |                      |                      |                |                          |                         |
| PANDER PAGE                             | Preferred Level Plan                      | Monthly                 | 2020-09-01           | ACC6206779           | 🔛 PDF          | Submission<br>Successful | \$112.88                |
| Congratulations, this real time status. | applicant is approved for coverage. We ar | re now creating are pol | icy documents. You c | an view the enrollme | ent tracker or | n www.aetnasenio         | rproducts.com to see th |

#### 2. Email alerts

- a. Sign up for our "application submission alert" on **AetnaSeniorProducts.com**, under "Alerts and Settings" on the main page of the website
- b. Once we receive your client's application, you will get an email notification instantly

| Schedule Pages for applications submitted      |  |
|------------------------------------------------|--|
| Applications that are declined                 |  |
| Applications that are declined                 |  |
| Applications that have been submitted/received |  |

## 3. Enrollment tracker

a. Login to **AetnaSeniorProducts.com**. You can check the policy number listed on the "Enrollment Tracker" link on the main page of the website

```
Enrollment Tracker
                   Click on the purple "Check Auto UW" button to get the automated underwriting decision - Approved, Routed to UW, Decline. Refresh this page by pressing the F5 key on
                   your keyboard to see the updated decision. You may do this multiple times until the underwriting decision box turns either red, yellow, or green, this can take up to 5
                    minutes.
📙 Enrollment Tracker - Agent Guide
                                                                                                                                                                                    X Download Excel
  App Status ALL
                                   V State ALL V Product ALL
                                                                                           Agent ALL
                                                                                                                                                                       GO
                                                                                       V
                                                                                                                             V
                                                                                                                                   Policy Number acc6206779
Showing 1 to 1 of 1 entries
                                                                                                                                                                               Results per page : 10 🗸
                   Submitted
                                                                   Enrollment
                                                                                                                                                                                       Application
pdf
                              Effective date
                                                                                                                                                     Writing Agent
                                                                                   Issue state
                                                                                                   Product
                                                                                                                     Plan
                                                                                                                                                                      Message
                   date
                                                                   status
                                                                                                                                                                       Create
                                                                                                                                                      GNW0009894
                                                                                                                                                                                        PDF
                                                                                                                                                      - Christopher
Westfall
       (4)
                  2020-08-21
                                  ACC5206779
                                                  Pander Page
                                                                                    AR
                                                                                                    Final Exp
                                                                                                                     FE Level
                                                                                                                                     2020-09-01
                                                                                                                                                                        ©
View
```

# Will I be able to resend the application to my client (for example: if my client cannot find the first email that I sent)?

If the applicant has not completed the signature and sent it to the home office, you can cancel an email signature in Aetna Quote and Enroll. You would need to sign the application again and then send it to applicant again.